# Rejestracja uczniów (poprzez szkołę)

XVI Olimpiada Informatyczna Juniorów

Instrukcja dla zawodników i rodziców

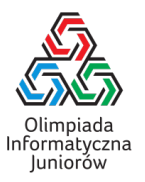

## 1. Skontaktuj się z nauczycielem w szkole

Skontaktuj się ze swoim nauczycielem (zwykle będzie to nauczyciel informatyki, ale może być to inny nauczyciel lub dyrektor) i poproś o zarejestrowanie szkoły w Olimpiadzie (instrukcja rejestracji dla nauczycieli jest dostępna na stronie https://oij.edu.pl/oij16/rejestracja/nauczyciele.pdf). Jeżeli masz problem ze znalezieniem nauczyciela, dyrektor szkoły powinien wskazać odpowiedniego nauczyciela. Jeżeli szkoła nie chce umożliwić Ci udziału w Olimpiadzie, skontaktuj się z nami pod adresem olimpiada@oij.edu.pl opisując sytuację i podając dane szkoły (nazwę i telefon do dyrektora/sekretariatu), a my postaramy się skontaktować ze szkołą, aby rozwiązać ten problem.

## 2. Rejestracja w Systemie Informatycznym Olimpiady

Zawody Olimpiady Informatycznej Juniorów odbywają się przy użyciu Systemu Informatycznego Olimpiady (SIO), dostępnego pod adresem https://oij.edu.pl/sio oraz https://sio2.mimuw.edu.pl/.

- Jeśli już masz konto w SIO (np. z poprzedniej edycji OIJ), zaloguj się na nie korzystając z przycisku w prawym górnym rogu, i przejdź do kolejnego punktu.
- Jeśli nie masz konta w SIO2, załóż je tutaj: https://sio2.mimuw.edu.pl/register/. Możesz użyć swojego adresu mailowego, albo poproś swojego Rodzica/Opiekuna, aby pomógł Ci założyć konto. Na ten adres będą przychodziły informacje nt. zawodów. Po wypełnieniu formularza, sprawdź skrzynkę mailową, powinieneś/powinnaś otrzymać maila o tytule *Rejestracja w OIOIOI* z linkiem aktywacyjnym. Kliknij w ten link, aby dokończyć zakładanie konta.

### 3. Zgoda na przetwarzanie danych osobowych

Do startu w zawodach niezbędne będzie pobranie formularza Zgody na przetwarzanie danych osobowych (dostępnego na stronie https://oij.edu.pl/zgoda.pdf). Wydrukuj ten formularz i wypełnij go (**wpisując adres mailowy, którego użyłaś/eś przy zakładaniu konta w SIO**, możesz sprawdzić ten mail na stronie https://sio2.mimuw.edu. pl//edit\_profile/ po zalogowaniu się). Formularz ten musi zostać podpisany przez Ciebie i Rodzica/Opiekuna, a następnie przekazany nauczycielowi odpowiedzialnemu za rejestrację w szkole.

## 4. Aktywacja konta w konkursie

- Gdy nauczyciel zapisze Cię do OIJ otrzymasz, na adres email podany nauczycielowi, maila pod tytułem *Rejestracja na konkurs OIJ*, zawierającego link aktywacyjny do zapisania się na konkurs. Kliknij w ten link.
- Jeśli zostaniesz poproszony/a o zalogowanie, zaloguj się swoim kontem w systemie SIO2.
- Wypełnij formularz rejestracji na konkurs.
  - Pole Zdjęcie/skan zgody rodzica pozostaw puste, gdyż już wcześniej przekazałeś/aś wypełniony formularz zgody nauczycielowi.
  - Pole Kod aktywacyjny powinno być automatycznie wypełnione kodem zawartym w linku aktywacyjnym do zapisania się na konkurs. Gdyby tak nie było, spróbuj kliknąć ten link jeszcze raz, albo skopiować kod z maila.

Po wypełnieniu pozostałych pól, kliknij Wyślij.

Po poprawnym zarejestrowaniu na konkurs, na stronie zawodów (https://sio2.mimuw.edu.pl/c/oij16-1/dashboard/) powinien wyświetlać się zielony napis *Jesteś zarejestrowany na konkurs*.

W wypadku technicznych problemów z rejestracją prosimy o kontakt na adres oi-admins@dasie.mimuw.edu.pl.

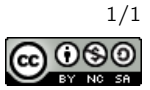